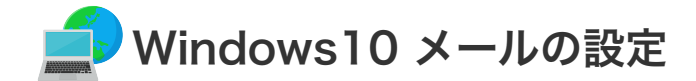

Windows 10 メールの設定

設定を行うには、「お客様証」が必要となります。お手元に「お客様証」をご用意ください。

1. スタート画面内のアプリー覧から「メール」、もしくはアイコンをクリックして「メール」を起動します。

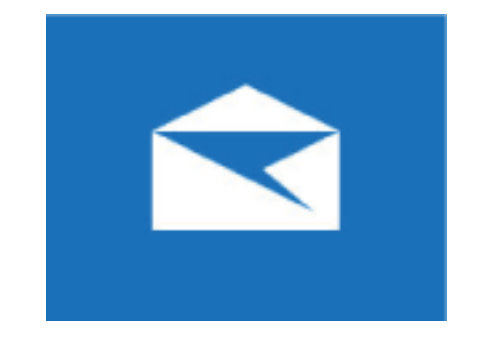

2. 「アカウント」をクリックし、右側に表示される"アカウントの管理"にある「アカウントの追加」をクリックし ます。(「アカウント」が表示されていない場合は、「設定」アイコン→「アカウントの設定」→「アカウントの追加」 とクリックしてください)

次に「詳細設定」をクリックし、表示される画面で「インターネットメール」を選択します。

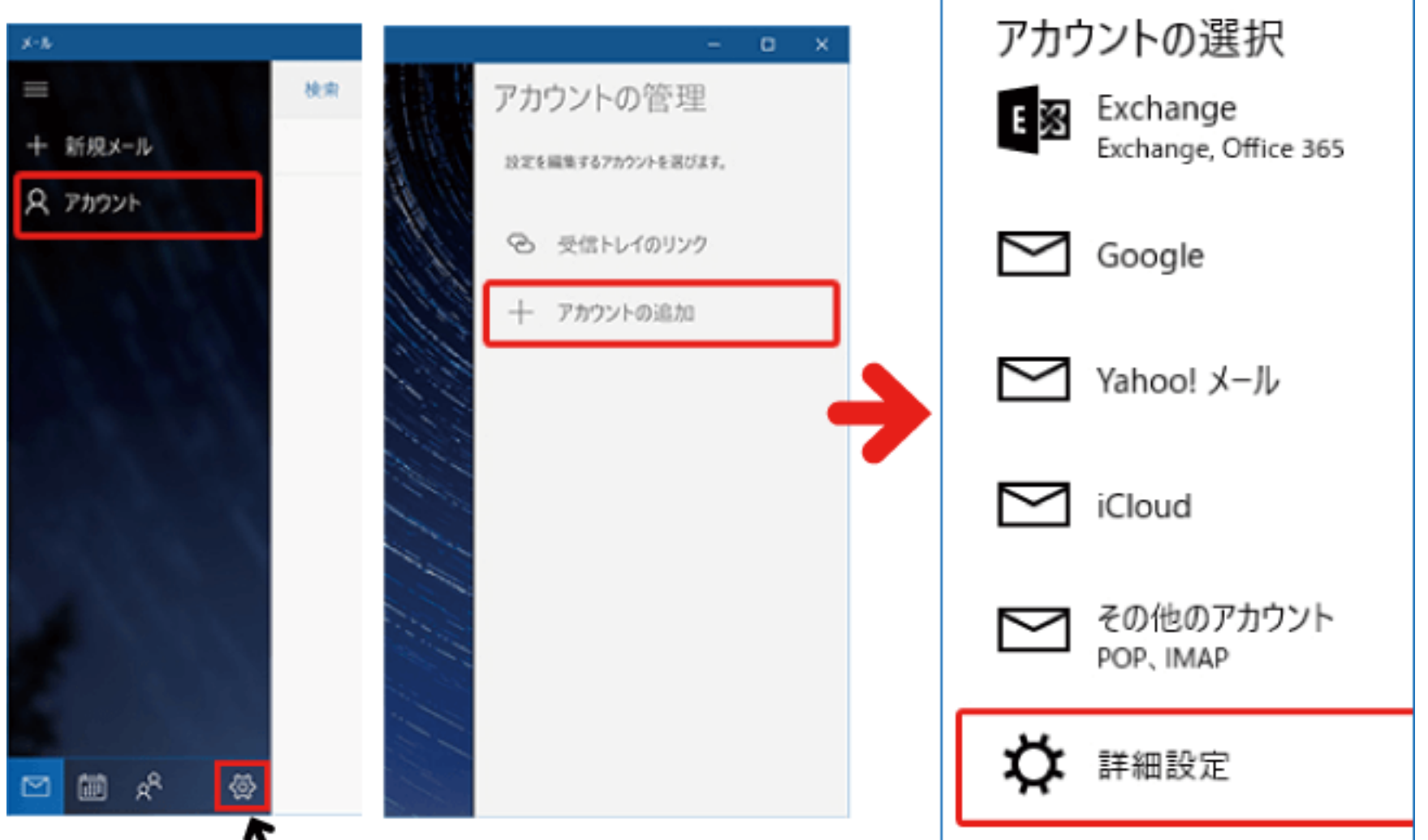

**3. 「アカウントの追加画面**」が表示されます。

「**お客様証**」 を確認していただき、次の各項目を入力後、「**サインイン**」をクリックします。

| アカウントの追加 ×                                 |                                                                                                  |
|--------------------------------------------|--------------------------------------------------------------------------------------------------|
| インターネット メール アカウント                          | ① メールアドレス:メールアドレス を入力します。                                                                        |
| メール アドレス                                   | 【ご注意】                                                                                            |
| taro1234@anc-tv.ne.jp ×                    | メールアドレスを変更している場合は、変更した<br>アドレスを入力してください。                                                         |
| フーザー名                                      | (例) XXX@ns.anc-tv.ne.jp                                                                          |
| taro1234                                   |                                                                                                  |
| 例: kevinc、kevinc@contoso.com、domain¥kevinc | ② 【 <b>ユーザー名】お客様証記載のアカウント名</b> を入<br>力します。                                                       |
| パスワード                                      |                                                                                                  |
| •••••                                      | ③ 【パスワード】お客様証記載のパスワード を入力<br>します。                                                                |
| アカウント名                                     |                                                                                                  |
| taro1234                                   | ④ 【アカウント名】お客様証記載のアカウント名 を                                                                        |
| この名前を使用してメッセージを送信                          | 入力します。                                                                                           |
| 安曇野 太郎                                     |                                                                                                  |
| 受信メール サーバー                                 | ⑤ 【受信メールサーバー】 pop.anc-tv.ne.jp を入<br>力します。                                                       |
| pop.anc-tv.ne.jp                           |                                                                                                  |
| アカウントの種類                                   | ⑥ 【 <b>アカウントの種類】POP3</b> を選択します。                                                                 |
| POP3 $\checkmark$                          | ⑦ 【メールの送信サーバー】 smtp.anc-ty.ne.ip                                                                 |
| メールの送信 (SMTP) サーバー                         | を入力します。                                                                                          |
| smtp.anc-tv.ne.jp                          |                                                                                                  |
| ✓ 送信サーバーには、認証が必要です                         | <ul> <li>⑧「送信サーバーには、認証が必要です」と「送信</li> <li>メールに同じユーザーとパスワードを使用する」</li> <li>にチェックを入れます。</li> </ul> |
| ✓ 送信メールに同じユーザー名とパスワードを使用する                 | また「 <b>受信メールにはSSLが必要</b> 」と「 <b>送信メー</b><br><b>ルにはSSLが必要</b> 」はチェックを外します。                        |
| □ 受信メールには SSL が必要                          |                                                                                                  |
| □ 送信メールには SSL が必要                          |                                                                                                  |
| キャンセル サインイン                                |                                                                                                  |

## ?メール設定ができない場合は、「メール設定ができない場合」のページをご覧ください。